CVITP registrations.

Types of returns to transmit: T1 returns

No

## your residential address

Applicant:

RepID:

Title or Office:

Security measures

Complete the EFILE registration certification page.

Submit registration

:

PRINT or save your EFILE information (important!